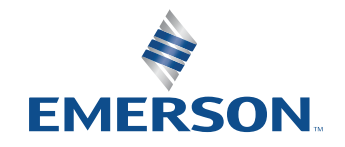

NI is now part of Emerson.

应用指南

# NI Zigbee和Thread物理层 测试解决方案

# 

# 000000

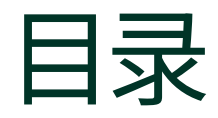

- 03 引言
- 04 物理层
- 04 仪器设置
- 05 测量

#### 05 RFmx配置

使用RFmxDDemod测量EVM LabVIEW API .NET API 使用RFmxSpecAn SEM测量功率谱密度掩码 RFmx Waveform Creator:生成

#### 10 推荐的NI套件

硬件

软件

11 相关链接

本文旨在说明如何借助NI RFmx软件的各种特性进行Zigbee<sup>™</sup>和Thread<sup>™</sup>规范所要求的物理层 (PHY)测量。

本文假定您已掌握包括NI RFmx在内的NI硬件和 软件的相关知识,并可访问IEEE 802.15.4-2020。 该文档可通过有效凭证在IEEE网站上查阅。

# 引言

Zigbee是一种基于IEEE 802.15.4规范的无线通信 技术。得益于低成本和低功耗的特性,使其成为 物联网和智能家居应用的理想选择。连接标准联 盟(以前称为Zigbee联盟)负责制定和认证Zigbee 标准,并提供前沿资讯。

同样,Thread是另一种基于IEEE 802.15.4的低功 耗短距离无线通信技术。该技术受Thread Group 监督。虽然Thread和Zigbee在网络层和应用层上 存在很大差异,但物理层具有一定相似性,可实现 互操作性,这在连接标准联盟和Thread Group之 间的官方合作中得到了证明。

本文详细讨论了OSI模型的物理层要求 (如图1 所示),以及满足这些要求所需的测试。

| 7               | <b>应用层</b><br>人机交互层,应用程序可在此访问<br>网络服务。 |
|-----------------|----------------------------------------|
| 6               | <b>表示层</b><br>确保数据为可用格式,并在此进行<br>数据加密。 |
| 5               | <b>会话层</b><br>维护连接并负责控制端口和会话。          |
| 4               | <b>传输层</b><br>使用TCP和UDP等传输协议传输<br>数据。  |
| 3               | <b>网络层</b><br>决定数据传输的物理路径。             |
| 2               | <b>数据链路层</b><br>定义网络数据格式。              |
| 1               | <b>物理层</b><br>通过物理介质传输原始比特流。           |
| <u></u><br>হ্র1 |                                        |

OSI模型摘要,其中突出显示了物理层。

# 物理层

无论是Zigbee还是Thread,物理层都支持sub-GHz和2.4 GHz频段,每个频段都有自己的调制方式。详情见表1。

| 频段      | 频率                 | 调制    | 使用区域    | Zigbee  |
|---------|--------------------|-------|---------|---------|
| 868 MHz | 868 MHz-868.6 MHz  | DDCK  | 欧洲      | 通道0     |
| 915 MHz | 902 MHz-928 MHz    | DPSN  | 美国、澳大利亚 | 通道1-10  |
| 2.4 GHz | 2.4 GHz-2.4835 GHz | OQPSK | 全球      | 通道11-26 |

#### 表1

Zigbee和Thread频段的详细信息

### 仪器设置

本文介绍的解决方案使用NI基于PXI的矢量信号收发仪PXIe-5842。PXIe-5842同时用作波形发生器(播放经调制的标准 波形)和信号分析仪(接收信号并进行测量)。对于典型的DUT(如PA、LNA或FEM), PXIe-5842是执行下述测量所需的唯一RF 仪表。DUT控制、电源等可能还需要其他模块。

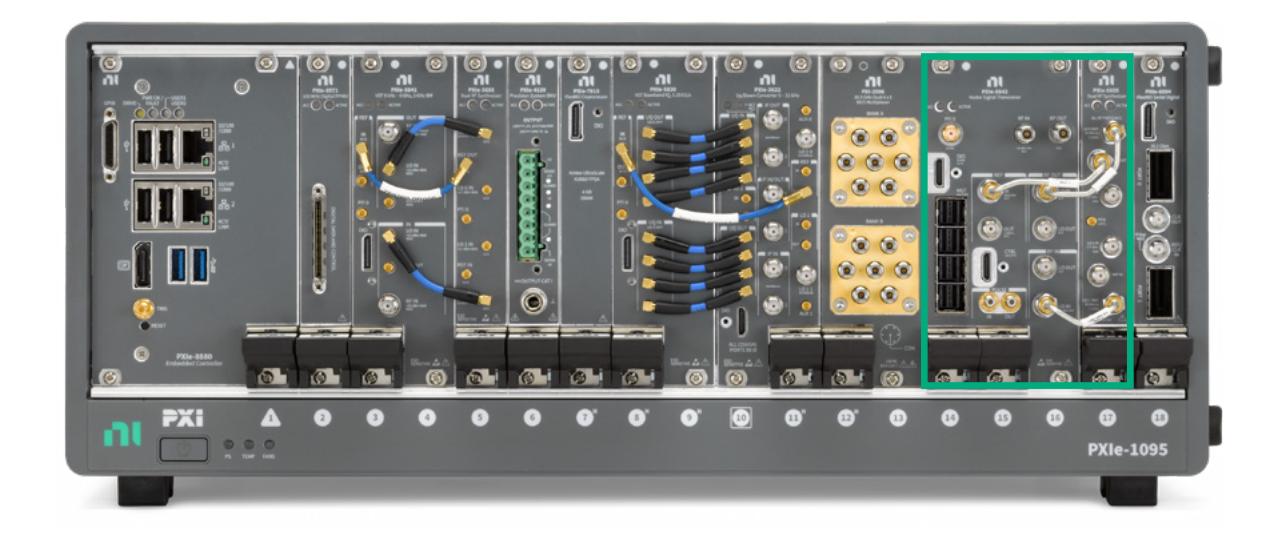

#### 图2 NI PXI系统示例,包括绿框中的PXIe-5842。

E

## 测量

IEEE 802.15.4-2020中规定了Zigbee和Thread信号的测试要求。有关详细信息和确切要求,请参阅该规范:第12.3节详细说明了OQPSK物理层RF要求,第13.3节详细说明了BPSK物理层RF要求。

表2列出了一些传输测试要求,以及相应的RFmx特性和测量方法。

| 要求        | RFmx测量          |
|-----------|-----------------|
| 传输功率谱密度掩码 | RFmxSpecAn SEM  |
| EVM       | RFmxDDemod      |
| 传输中心频率容差  | RFmxSpecAn FCnt |
| 传输功率      | RFmxSpecAn TXP  |

#### 表2

Ξ

选择IEEE 802.15.4物理层要求和建议采用的NI RFmx测量方法

### RFmx配置

RFmx是NI基于测量的RF信号分析仪驱动程序。RFmx有多种特性,每种特性都支持进行多种测量。所有RFmx特性均包含 LabVIEW、.NET (C#或VB)和C语言的完整API。所有特性和API均支持所有NI RF信号分析仪硬件。

本节介绍进行特定Zigbee和Thread测量所需的各种RFmx测量的推荐配置。这里并没有详尽列出进行这些测量所需的所有功能,只是列出了Zigbee和Thread信号所需的特定设置。

#### 使用RFmxDDemod测量EVM

如图3所示,LabVIEW中的RFmx随附范例 "RFmxDemod DDemod (高级)" 或C# .NET中的RFmxDemodDDemodAdvanced 解决方案提供了一个很好的起点,可以访问表3中的所有属性和更多属性来配置该测量。

#### NI Zigbee和Thread物理层测试解决方案

| RFmx Demod LabVIEW            | .NET API                    | 推荐设置         |        |
|-------------------------------|-----------------------------|--------------|--------|
|                               |                             | BPSK         | OQPSK  |
| RFmxDemod DDemod配置调<br>制类型    | ConfigureModulationType     | PSK          |        |
| RFmxDemod DDemod配置M           | ConfigureM                  | 2            | 4      |
| RFmxDemod DDemod配置PSK<br>格式   | ConfigurePskFormat          | 常规           | 偏移QPSK |
| RFmxDemod DDemod配置符<br>号速率    | ConfigureSymbolRate         | 300-600千符号/秒 | 1兆符号/秒 |
| RFmxDemod DDemod配置脉冲<br>整形滤波器 | ConfigurePulseShapingFilter | 根升余弦         | 半正弦    |
| RFmxDemod DDemod配置符<br>号数     | ConfigureNumberOfSymbols    | 大于突发中的符号数*   |        |
| 数字解调:信号结构                     | ConfigureSignalStructure    | 突            | 发      |

#### 表3

使用RFmx Digital Modulation测量Zigbee和Thread信号的EVM的推荐配置

\* 在配置正确的情况下, 使用突发信号结构自动检测信号突发的下降沿:

- 1. 配置触发来捕捉突发的开始。例如,使用具有适当电平的IQ功率边沿触发。
- 确保"符号数"足够大,以捕捉突发中的所有符号。驱动程序将自动找到突发的下降沿。如"符号数"大于突发中的符号数, 则只采集突发。如"符号数"小于突发中的符号数,采集过程将缩短突发。

更多信息,请查看突发信号结构帮助页面。

获取解调结果时,请确保解调OQPSK波形时使用EVM结果的偏移版本。

#### LabVIEW API

| BPSK                    | OQPSK                     |
|-------------------------|---------------------------|
| RFmxDemod DDemod获取EVM   | RFmxDemod DDemod获取偏移EVM   |
| RFmxDemod DDemod获取星座图轨迹 | RFmxDemod DDemod获取偏移星座图轨迹 |

#### 表4

LabVIEW API中必需的RFmxDDemod获取VI,因调制方式而异。

#### .NET API

| BPSK                    | OQPSK                         |
|-------------------------|-------------------------------|
| FetchEvm                | FetchOffsetEvm                |
| FetchConstellationTrace | FetchOffsetConstellationTrace |

#### 表5

.NET APT中必需的RFmxDDemod获取方法,因调制方式而异。

#### NI Zigbee和Thread物理层测试解决方案

| RFmsDemod DDemod (Advanced),vi Front I                                                                                                    | anel "                                                | - 0                                                                                                    |
|----------------------------------------------------------------------------------------------------|-------------------------------------------------------|----------------------------------------------------------------------------------------------------|
| A 30 11 Hot Anthestion for                                                                                                    | ningow rep                                            | I fant                                                                                                    |
| 🗘 🖗 🖬 Dir opportunit i a                                                                                                    | ••••••••••••••••••••••••••••••••••••••                |                                                                                                    |
| Recovery Manage                                                                                                    | Modulation Type M                                     | Carrier Measurements                                                                                                    |
| E ma (au) II                                                                                                    | 9 PSK 9 4                                             |                                                                                                    |
| Selected Parts                                                                                                    | Differential Enabled PSK Format                       | Mean Frequency Offset (Hz) 2.903m                                                                                                    |
| SOLUCIENT                                                                                                    | False Offset QPSK                                     | Mean Frequency Drift (Hz) +3.350m                                                                                                    |
| Center Frequency (Hz)                                                                                                    | Symbol Rate (Hz) Samples Per Symbo                    | Mean Phase Error (deg) -2.79                                                                                                    |
| 2,4750006                                                                                                    | 1.000M Auto                                           |                                                                                                    |
| Reference Level (dBm)                                                                                                    | Number of Symbols                                     |                                                                                                    |
| 3 .5.00                                                                                                    | Sooo Si Pean                                          | EVM FSK Results                                                                                                    |
| External Attenuation (dB)                                                                                                    | FSK Deviation (Hz)                                    | Maan MER (dB)                                                                                                    |
| 0.00                                                                                                    | 3 15.000k 31 Past                                     | 6813                                                                                                    |
|                                                                                                    | Signal Structure                                      |                                                                                                    |
|                                                                                                    | Continuous                                            | Mean KMS EVM (S) FIAM NAM Maximum KMS EVM (S)                                                                                                    |
| Frequency Reference                                                                                                    | Burst Start Exclusion Symbols Burst End Exclusion Sym | als Mean Peak EVM (%) 0.00 0.00 Maximum Peak EVM (%)                                                                                                    |
| Frequency Source OphoardClock                                                                                                    | 3 0 3 0                                               | Mean RMS Offset EVM (%) 0.04 0.04 Maximum RMS Offset EVM (%)                                                                                                    |
| forman and the second                                                                                                    | Synchronization                                       | Mean Peak Offset EVM (%) 0.14 0.14 Maximum Peak Offset EVM (                                                                                                    |
| 1) Power Edge Enabled<br>1) Power Edge Level (dBrn)<br>3:0:00<br>Tigger Eddy (b)<br>Minimum Quint Time (b)<br>difference Quint Time (b)<br>ensis out<br>status code | Averaging Course g                                    | PAA (%) PAA (%)   200-<br>0 200-<br>0 200-0 200-0 |
| source                                                                                                    | y <b>3 0</b> 0.00                                     | Symbol Index                                                                                                    |

#### 图3

"RFmxDemod DDemod (高级)"运行后的截图,显示了使用的配置和返回的结果。

图3显示了LabVIEW中的 "RFmxDemod DDemod (高级)" 范例,该范例在PXIe-5842上以环回方式运行,配置为OQPSK 波形。生成的波形是RFmx Waveform Creator中的范例*zigbee\_o-qpsk\_1000kcps\_halfsine.rfws*。

#### 使用RFmxSpecAn SEM测量功率谱密度掩码

如图4所示,LabVIEW中的RFmx随附范例 "RFmxSpecAn SEM (高级)" 或C# .NET中的RFmxSpecAnAcp解决方案提供了一个很好的起点,可以访问上述所有属性和更多属性来配置该测量。

\*本节中的建议设置适用于2.4 GHz OQPSK波形:

| RFmx SpecAn              | .NET API                             | 推荐设置*                        |
|--------------------------|--------------------------------------|------------------------------|
| RFmxSpecAn SEM配置载波集成带宽   | ConfigureCarrierIntegrationBandwidth | 2 MHz                        |
| RFmxSpecAn SEM配置引用类型     | ConfigureReferenceType               | 峰值                           |
| RFmxSpecAn SEM配置偏移频率     | ConfigureOffsetFrequency             | 开始: 3.5 MHz<br>停止: 10 MHz    |
| RFmxSpecAn SEM配置偏移频率定义   | ConfigureOffsetFrequencyDefinition   | 载波中心至测量带宽中心                  |
| RFmxSpecAn SEM配置偏移绝对限值   | ConfigureOffsetAbsoluteLimit         | 限制模式: 耦合<br>限制开始: -30 dBm    |
| RFmxSpecAn SEM配置偏移相对限值   | ConfigureOffsetRelativeLimit         | 限制模式: 耦合<br>限制开始: -20 dBc    |
| RFmxSpecAn SEM配置载波RBW滤波器 | ConfigureCarrierRbwFilter            | RBW自动: False<br>RBW: 100 kHz |
| RFmxSpecAn SEM配置偏移RBW滤波器 | ConfigureOffsetRbwFilter             | RBW自动: False<br>RBW: 100 kHz |

#### 表6

使用RFmx SpecAn SEM测量O-QPSK Zigbee或Thread信号的功率谱密度掩码的推荐配置

我们还建议使用开始触发来捕捉信号突发。具有适当电平的IQ功率边沿触发就是一个例子。

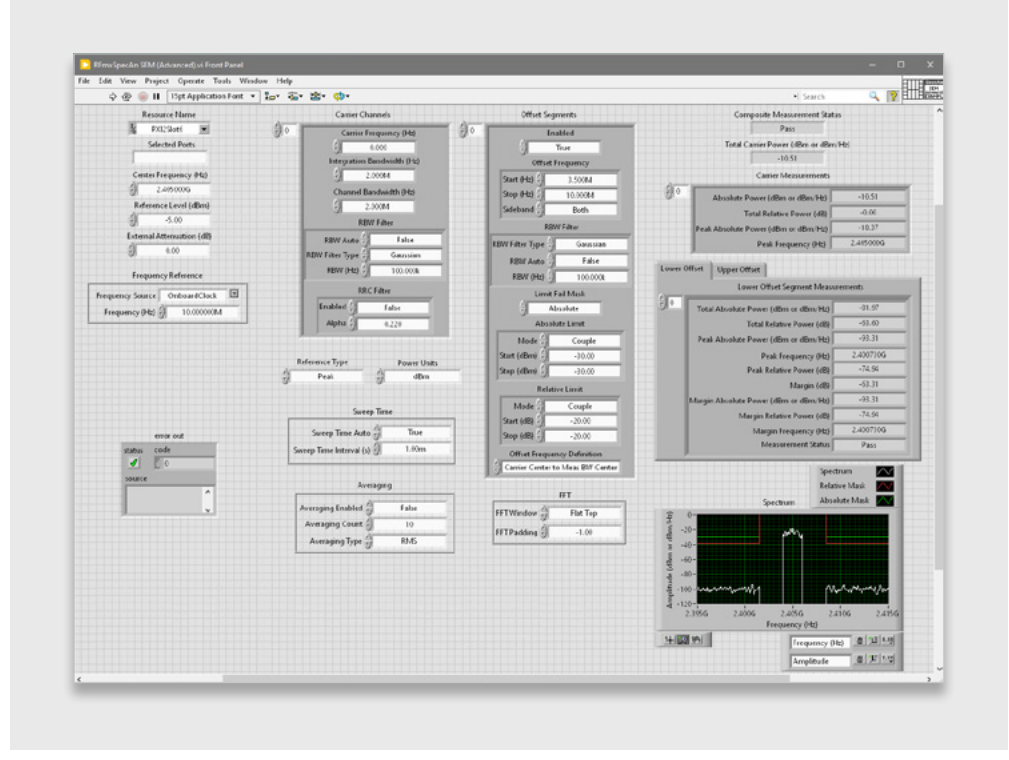

#### 图4

"RFmxSpecAn SEM (高级)"运行后的截图,显示了使用的配置和返回的结果。

图4显示了LabVIEW中的"RFmxSpecAn SEM (高级)"范例,该范例在PXIe-5842上以环回方式运行, 配置为OQPSK波形。 生成的波形是RFmx Waveform Creator中的范例*zigbee\_o-qpsk\_1000kcps\_halfsine.rfws*。

#### RFmx Waveform Creator: 生成

NI在RFmx Waveform Creator中提供了两个Zigbee波形范例。OQPSK和BPSK分别有一个范例。尽管这些配置中的所有参数都已按照标准进行了配置,但必要时仍可根据您的要求进行修改。

要访问这些范例,请转到"调制"(Modulation) > "通用"(Generic) > "PSK",如图5所示。在弹出的窗口中,选择"范例设置" (Example Settings)选项;在下拉菜单中找到以下范例:

zigbee\_bpsk\_300kcps\_gaussian-0.4.rfws

zigbee\_o-qpsk\_1000kcps\_halfsine.rfws

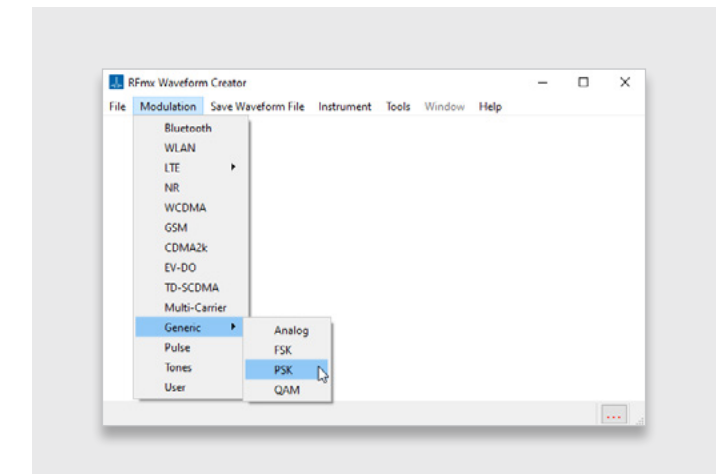

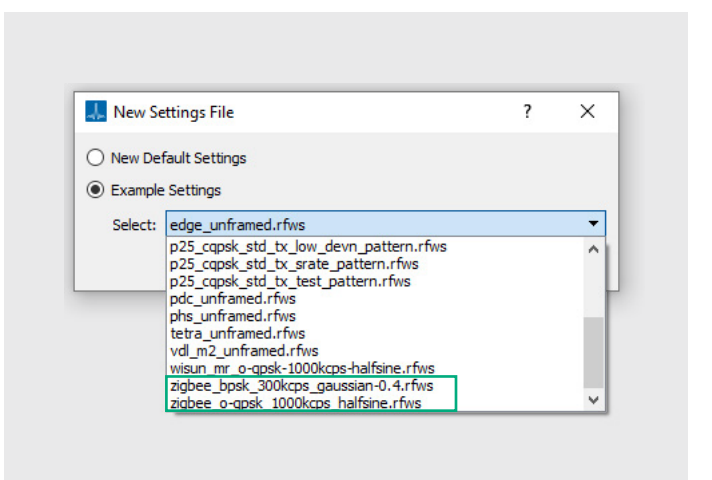

图5

RFmx Waveform Creator用户界面,可导航至PSK波形

#### 图6

RFmx Waveform Creator中的"新建设置文件"(New Setting File) 弹出 窗口,显示两个Zigbee范例波形

这些波形可直接由RFmx Waveform Creator生成,也可保存为.tdms波形文件,通过InstrumentStudio<sup>™</sup>软件等其他应用程 序播放。

# 推荐的NI套件

硬件

866573-01B Wi-Fi和Bluetooth<sup>®</sup>, 30 MHz至8 GHz, 1 GHz带宽, 9插槽机箱, 控制器

该解决方案基于该套件中包含的PXIe-5842。还可提供其他选项。请联系NI销售代表,了解更多信息或进行订购。

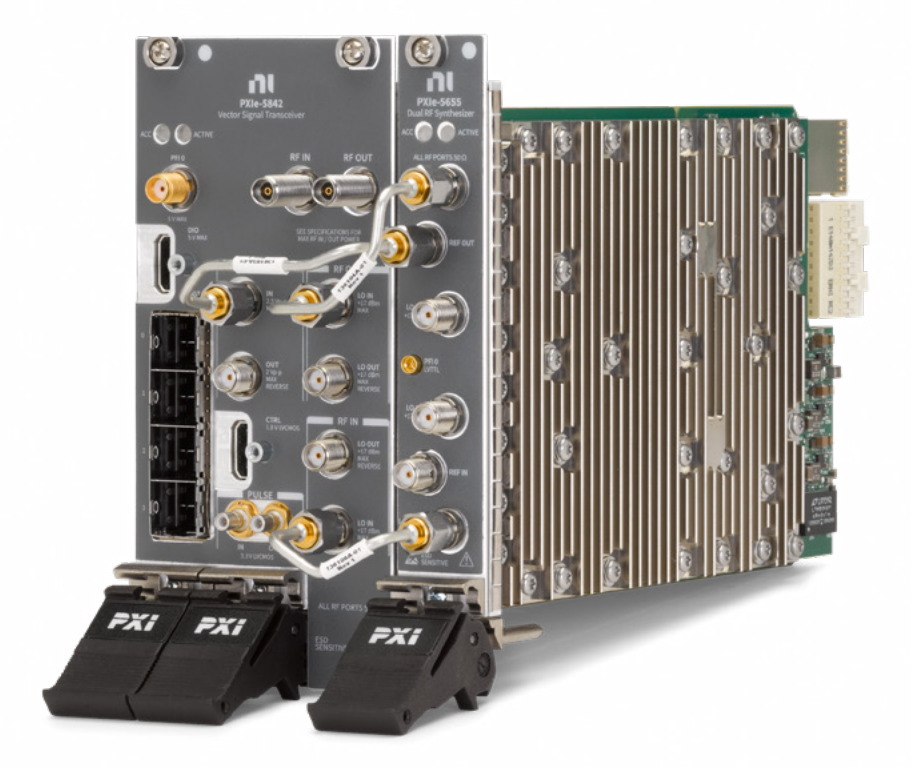

#### 图7

套件中包含的PXIe-5842矢量信号收发仪。

#### 软件

上述测量所需的软件都是RFmx的组成部分。

上述EVM测量需要RFmx Digital Modulation许可证。上述频谱测量需要RFmx SpecAn,但该软件无需购买许可证。

NI Zigbee和Thread物理层测试解决方案

## 相关链接

RFmx Demod用户手册(LabVIEW API文档)

RFmx Demod .NET帮助文档

RFmx SpecAn用户手册(LabVIEW API文档)

**RFmx SpecAn**.NET

Emerson、Emerson Automation Solutions或其任何关联实体均不对任何产品的选择、使用或维护承担任何责任。正确选择、使用和维护任何产品的责任 完全由购买者和最终用户承担。

NI、National Instruments、ni.com、LabVIEW和InstrumentStudio是Emerson Electric Co.测试和测量业务部门旗下一家公司的商标。Emerson和 Emerson徽标是Emerson Electric Co.的商标和服务商标。Zigbee由连接标准联盟(Connectivity Standards Alliance<sup>™</sup>)开发。该品牌、相关徽标和标志均 为连接标准联盟的商标,为连接标准联盟版权所有。Thread Group、Thread、Built on Thread和Thread Certified Component文字商标和徽标是Thread Group在美国和/或其他司法管辖区的注册和/或未注册商标和服务商标。Bluetooth\*文字商标为Bluetooth SIG, Inc.的注册商标。所有其他商标均为其各自 所有者的财产。

ĬЩ

本出版物的内容仅供参考,尽管已尽力确保其准确性,但不应将其解释为对本出 版物所述产品或服务或其使用或适用性的明示或暗示的担保或保证。所有销售 均受我们的条款和条件约束,可应要求提供。我们保留随时修改或改进此类产 品的设计或规范的权利, 恕不另行通知。

| $\mathbb{X}$     | Twitter.com/NIglobal         |
|------------------|------------------------------|
| $\triangleright$ | Youtube.com/@NIGlobalYoutube |
| େ                |                              |

Linkedin.com/company/niglobal/

(骨) Facebook.com/NationalInstruments

NI 11500 N Mopac Expwy Austin, TX 78759-3504